# 単一 APIC のハードウェア障害からの回復

### 内容

#### <u>概要</u> <u>問題</u> <u>解決方法</u>

#### 概要

このドキュメントでは、ハードウェアの問題のために障害が発生したファブリック クラスタ内の 1 つの Application Policy Infrastructure Controller(APIC)を取り替える手順について説明します 。

#### 問題

動作可能なアプリケーションセントリックインフラストラクチャ(ACI)ファブリックが存在し、 APICに障害が発生しています。障害はハードウェアの問題に関連していると判断され、ユニット 全体を交換する必要があります。

## 解決方法

この問題を解決するには、次の手順を実行します。

1. 障害が発生した APIC と現在のファブリック設定を次のように特定します。

稼働中のAPICのWebインターフェイスから、[System] > [Controllers]を選択します。

画面の左側で、[コントローラ] > (任意のAPIC) > [クラスタ]を選択します。

障害の発生した APIC が [Operational State] カラムで [Unavailable] と表示されます。次に示 すように、障害の発生した APIC の [Fabric Name]、[Target Size]、[Node ID]、さらにトン ネル エンド ポイント(TEP)アドレス空間を記録します。

| Cluster                                                                                                    |             |             |             |                   | i            |  |
|----------------------------------------------------------------------------------------------------|-------------|-------------|-------------|-------------------|--------------|--|
| ⊙₹                                                                                                    |             |             |             |                   | ACTIONS -    |  |
| PROPERTIES Fabric Name: ACI-SOL- FABRIC2 Target Size: 3 Ourrent Size: 3 Differences Between Local Time and Unified Ouster Time (ms): -829 |             |             |             |                   |              |  |
| CONTROLLERS                                                                                                    |             |             |             |                   |              |  |
| - ID                                                                                                    | NAME        | IP          | ADMIN STATE | OPERATIONAL STATE | HEALTH STATE |  |
| 1                                                                                                    | calo2-apic1 | 192.168.0.1 | In Service  | Available         | Fully Fit    |  |
| 2                                                                                                    | calo2-apic2 | 192.168.0.2 | In Service  | Available         | Fully Fit    |  |
| 3                                                                                                    | calo2-apic3 | 192.168.0.3 | In Service  | Unavailable       | Unknown      |  |

ヒント:また、この情報を入手するために APIC の CLI で acidiag avread コマンドを入力す ることもできます。

2. 障害の発生した APIC を次のようにデコミッション(使用停止)します。

障害の発生した APIC を強調表示します。

[Actions] ドロップダウン リストから、[Decommission] を選択します。APIC の状態が [Out of Service] *管理状態に変わるはずです。* 

- 3. 障害の発生した APIC をラックから取り外し、交換品を設置します。新しい APIC が起動し て、初期セットアップ スクリプトが開始します。
- 4. ステップ 1 で集めた情報に基づき、障害の発生した APIC と同じ値を使用してセットアップ スクリプトを進めます。

注:古い APIC から記録した同じ設定を必ず使用してください(ファブリック名、コントロ ーラ ID、TEP アドレス プールなど)。 同じ設定を使って APIC を設定しない場合、ファブ リックが部分的に異なる状態になる可能性があります。さらに、クラスタに参加するには、 交換用のAPICが残りの2つのAPICと同じバージョンのACIソフトウェアを実行する必要があ ります。

Enter the ULAN ID for infra network (1-4094) [4093]: Out-of-band management configuration ... Enter the IP address [192.168.10.1/24]: 10.122.141.111 Error: Invalid ip address - expecting A.B.C.D/NN Enter the IP address [192.168.10.1/24]: 10.122.141.111/27 Enter the IP address of the default gateway [None]: 10.122.141.97 Enter the interface speed/duplex mode [auto]: Cluster configuration Fabric name: ACI-SOL-FABRIC2 Number of controllers: 3 Controller name: calo2-apic3 Controller ID: 3 TEP address pool: 192.168.0.0/16 Infra VLAN ID: 4093 Out-of-band management configuration ... Management IP address: 10.122.141.111/27 Default gateway: 10.122.141.97 Interface speed/duplex mode: auto The above configuration will be applied ... Would you like to edit the configuration? (y/n) [n]: \_

5. 新しい APIC を次のようにコミッションします。

APIC が起動したら、[Cluster] ページで現在 [Out of Service] *状態にある APIC を強調表示し ます。*  [アクション]ドロップダウンリストから、[コミッション]を**選択します**。

| Cluster                                                                               |              |                                            |                |                   | 🔊 i                                                 |  |
|---------------------------------------------------------------------------------------|--------------|--------------------------------------------|----------------|-------------------|-----------------------------------------------------|--|
| €₹                                                                                    |              |                                            |                |                   | ACTIONS -                                           |  |
| PROPERTIES                                                                            | Fabri<br>Tar | c Name: ACI-SOL-<br>FABRIC2<br>get Size: 3 |                |                   | Change Cluster Size     Commission     Decommission |  |
| Current Size: 3<br>Differences Between Local Time and Unified Cluster Time (ms): -830 |              |                                            |                |                   |                                                     |  |
| CONTROLLERS                                                                           |              |                                            |                |                   |                                                     |  |
| - 10                                                                                  | NAME         | IP                                         | ADMIN STATE    | OPERATIONAL STATE | HEALTH STATE                                        |  |
| 1                                                                                     | calo2-apic1  | 192.168.0.1                                | In Service     | Available         | Fully Fit                                           |  |
| 2                                                                                     | calo2-apic2  | 192.168.0.2                                | In Service     | Available         | Fully Fit                                           |  |
| 3                                                                                     | calo2-apic3  | 0.0.0.0                                    | Out of Service | Unregistered      | Not Created                                         |  |

APIC は IP アドレスを取得し、APIC の Web インターフェイスにそれが反映されます。

注: これが発生するまでに最大 10 分かかる可能性があります。新しいAPICは、ヘルス状態 が[Fully Fit]と表示される前に、[Available]状態と[Unavailable Operational]状態を切り替える こともあります。 Cluster

| €                                                                                                    |             |             |             |                   | ACTIONS -                     |  |  |
|----------------------------------------------------------------------------------------------------|-------------|-------------|-------------|-------------------|-------------------------------|--|--|
| PROPERTIES Fabric Name: ACI-SOL- FABRIC2 Target Size: 3 Current Size: 3 Differences Between Local Time and Unified Ouster Time (ms): -20 |             |             |             |                   |                               |  |  |
| CONTROLLE                                                                                                    | RS          |             |             |                   |                               |  |  |
| ÷ ID                                                                                                    | NAME        | P           | ADNIN STATE | OPERATIONAL STATE | HEALTH STATE                  |  |  |
| 1                                                                                                    | calo2-apic1 | 192.168.0.1 | In Service  | Available         | Fully Fit                     |  |  |
| 2                                                                                                    | calo2-apic2 | 192.168.0.2 | In Service  | Available         | Fully Fit                     |  |  |
| 3                                                                                                    | calo2-apic3 | 192.168.0.3 | In Service  | Wallable          | Data Layer Partially Diverged |  |  |

新しい APIC がファブリックにすでに参加したことを確認するには、新しい APIC の CLI を 使ってファブリックにログインします。ログイン時には、ファブリックの残りの部分に設定 されたクレデンシャルを使用します。